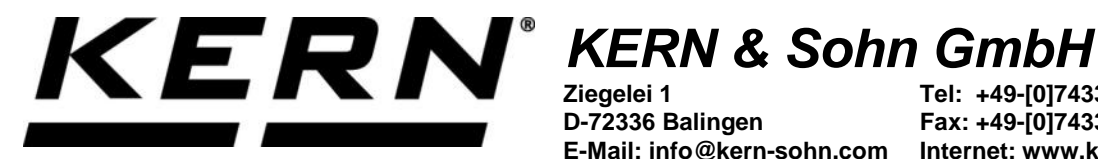

Ziegelei 1 D-72336 Balingen E-Mail: info@kern-sohn.com

Tel: +49-[0]7433-9933-0 Fax: +49-[0]7433-9933-149 Internet: www.kern-sohn.com

## Betriebsanleitung **KERN App Precision & Safety -Präzisions- & Sicherheits-Funktion**

# **KERN SET-011**

Version 1.0 2020-10 D

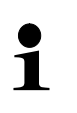

Sie finden die aktuelle Version dieser Anleitung auch online unter: https://www.kern-sohn.com/shop/de/DOWNLOADS/ Unter der Rubrik Bedienungsanleitungen

SET-011-BA-d-2010\_precision-safety

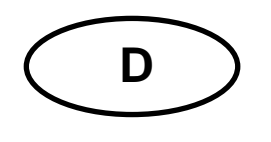

#### KERN App Precision & Safety Version 1.0 2020-10 Betriebsanleitung SET-011

### Inhaltsverzeichnis

#### 1 Wägefunktion Precision & Safety – Präzisions- & Sicherheits-Funktion 3

|       | •                                                   |    |
|-------|-----------------------------------------------------|----|
| 1.1   | Allgemein                                           |    |
| 1.2   | Sicherheitsmanagement aufrufen                      | 4  |
| 1.3   | Zentrale Gerätedaten eingeben                       | 4  |
| 1.3.1 | Eichdaten eingeben                                  | 5  |
| 1.3.2 | Kalibrierdaten eingeben                             | 5  |
| 1.4   | Checkpunktfunktion Prüfpunkte                       | 6  |
| 1.4.1 | Prüfpunkte eingeben                                 | 7  |
| 1.5   | Checkpunktfunktion Zeitintervall                    |    |
| 1.6   | Checkpunktfunktion Prüfen & Folgen                  | 9  |
| 1.6.1 | Prüfpunkte neu justieren                            | 9  |
| 1.7   | Checkpunktfunktion Mindestlast                      | 11 |
| 1.7.1 | Funktion deaktivieren                               | 13 |
| 1.8   | Checkpunktfunktion Eichung / Kalibrierung           | 14 |
| 1.9   | Checkpunktfunktion Nivellierung                     | 15 |
| 1.10  | Checkpunktfunktion Einstellprüfung (Justierprüfung) | 17 |
| 1.11  | Checkpunktfunktion Zusammenfassung ISO-Ausdruck     |    |
| 1.12  | Checkpunktfunktion Prüfgewichte                     | 21 |
|       |                                                     |    |

#### 1 Wägefunktion Precision & Safety – Präzisions- & Sicherheits-Funktion

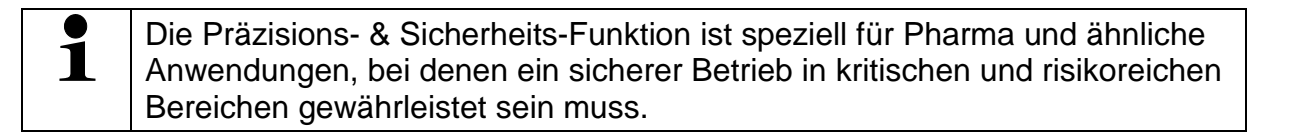

#### 1.1 Allgemein

Wurden dem Gerät Prüffunktionen hinterlegt und das Gerät erfasst einen Fehler, er-

scheint dieses Symbol <sup>(P)</sup> links oben:

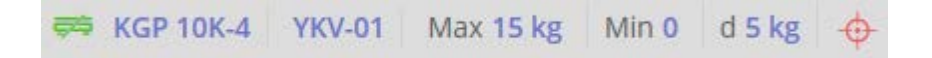

Mit Klick auf das Symbol öffnet sich ein Fenster mit der Fehlermeldung, die erfasst wurde.

#### Hier als Beispiel:

| Safety Checks<br>Falscher Status im Präzisions- und Sicherheitsmodus.                             | Klicken Sie hier für Informationen 🚺 |
|---------------------------------------------------------------------------------------------------|--------------------------------------|
| Mindestlast prüfen                                                                                |                                      |
| Die Last auf der Waage sollte über der Mindestlast liegen 1 kg   Mehr Informationen   Operationen |                                      |
|                                                                                                   | Schließen                            |

Mit Klick auf das Feld "Mehr Informationen" gelangt man zu dieser Prüfungsfunktion und kann den Fehler korrigieren.

#### 1.2 Sicherheitsmanagement aufrufen

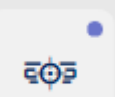

Im Menü FUNKTIONEN auf Button "Safety" klicken. Beim erstmaligen Aufruf erscheint der Bildschirm für das Sicherheitsmanagement von Waagen:

| 로 Safety<br>Sicherheitsmanagement von Waagen |                    |                  |
|----------------------------------------------|--------------------|------------------|
| Ricken / Tippen                              | A Klicken / Tippen | Klicken / Tippen |
| Zentrale                                     | Nivellierungs-     | Zusammenfassung  |
| Gerätedaten                                  | Funktion           | ISO-Ausdruck     |

Zunächst werden die Gerätedaten eingepflegt.

#### 1.3 Zentrale Gerätedaten eingeben

Hier können Eich- und Kalibrierdaten eines Gerätes eingegeben werden:

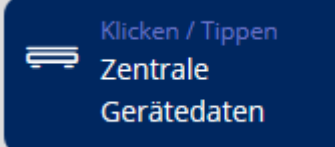

Auf das blaue Feld

"Zentrale Gerätedaten" klicken.

Die Liste der hinterlegten Geräte erscheint. Gewünschtes Gerät anklicken. Es erscheint der Bildschirm zur Erfassung der Gerätedaten. Alle Pflichtfelder eintragen.

| Einrichten einer Waage                                                              |                              |                         |                                          |
|-------------------------------------------------------------------------------------|------------------------------|-------------------------|------------------------------------------|
| Gerät einzelheiten<br>Verwendetes Waage / Waage aus Speicher auswählen<br>KGP 10K-4 | Seriennummer<br>WD 190021353 | Interner Code<br>YKV-01 |                                          |
| Max. Kapazität (Max) *                                                              | Einheit *                    | Ablesbarkeit (d) *      | Einheit *                                |
| 15                                                                                  | kg                           | 5                       | <u>g                                </u> |
| Wählen<br>Eich-Daten                                                                |                              |                         | Kalibrier-Daten                          |

#### 1.3.1 Eichdaten eingeben

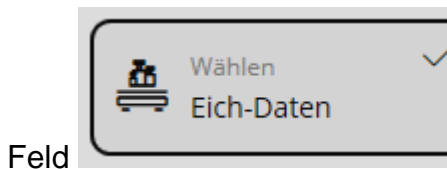

"Eich-Daten" anklicken. Die für die Eichung rele-

vanten Felder erscheinen. Alle Felder ausfüllen: Hier als Beispiel:

| Wählen Vählen Eich-Daten                                |                  |        |
|---------------------------------------------------------|------------------|--------|
| Eichwert (e) *                                          | Einheit *        |        |
| 5                                                       | g                | $\sim$ |
| Mindestlast, METR (Min) *                               | Einheit <b>*</b> | ~      |
|                                                         | <u></u>          |        |
| Datum der Ersteichung (yyyy-mm-dd) *                    |                  |        |
| 2019-11-20                                              |                  | Ħ      |
| Datum der letzten Nacheichung (yyyy-mm-dd) * 2020-05-03 |                  | Ë      |
| Waage (Klasse) *<br>Waage (Klasse) -II                  |                  | ~      |
|                                                         |                  |        |
| Eichdauer (Nacheichungen)*                              |                  |        |
| 1 Jahr(e)                                               |                  | $\sim$ |

Danach auf den blauen Button rechts unten "Speichern" klicken. Die Eichdaten sind nun diesem Gerät hinterlegt.

#### 1.3.2 Kalibrierdaten eingeben

In der Geräte-Übersicht auf das gewünschte Gerät klicken. Der Bildschirm für die Ge-

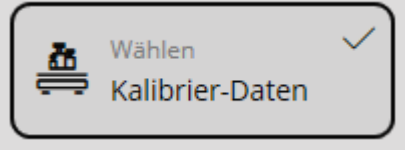

"Kalibrier-Daten" kli-

rätedaten erscheint. Auf das Feld

cken. Die Pflichtfelder erscheinen und können eingegeben werden.

#### Hier als Beispiel:

| Kalibrier-Daten                               |        |
|-----------------------------------------------|--------|
| Datum der Erstkalibrierung (yyyy-mm-dd) *     |        |
| 2019-11-11                                    |        |
|                                               |        |
| Datum der letzten Kalibrierung (yyyy-mm-dd) * |        |
| 2020-05-03                                    | Ħ      |
|                                               |        |
| Rekalibrierungszeitraum *                     |        |
| 1 Jahr(e)                                     | $\sim$ |

Danach auf den blauen Button rechts unten "Speichern" klicken. Die Kalibrierdaten sind nun diesem Gerät hinterlegt. Nun können weitere Funktionen abgerufen werden.

#### 1.4 Checkpunktfunktion Prüfpunkte

Hier besteht die Möglichkeit, je Waage einen oder mehrere Prüfpunkte festzulegen, die sich auf eine bestimmte Nennlast beziehen. Für jeden Prüfpunkt kann auch eine obere und untere Toleranz festgelegt werden.

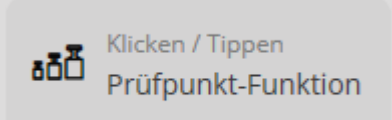

In der Übersicht das Feld "Prüfpunkt-Funktion" anklicken. Der Status des verwendeten Geräts wird angezeigt. Wurde für dieses Gerät noch kein Prüfpunkt definiert, erscheint "Deaktiviert": **Hier als Beispiel:** 

| Verwendetes Gerät |  |
|-------------------|--|
| KGP 10K-4         |  |
| Prüfpunkt Status  |  |
| Deaktiviert       |  |

Um Prüfpunkte anzulegen, Feld anklicken, der Haken erscheint:

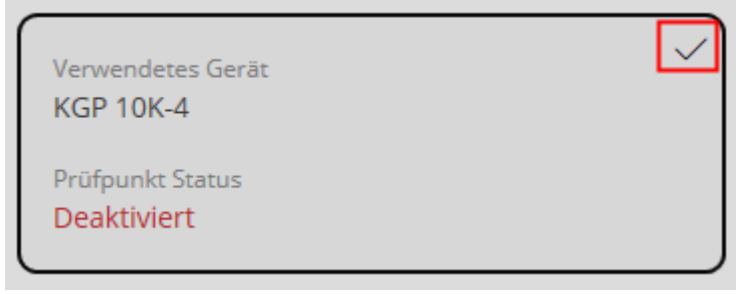

#### 1.4.1 Prüfpunkte eingeben

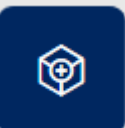

Im Menü erscheint nun der Button "Hinzufügen". Mit Klick auf diesen Button erscheint der Bildschirm für die Eingabe der Prüfpunkte:

| stellen Prüf                                 | punkte                                                                                         |                       |                                                  |
|----------------------------------------------|------------------------------------------------------------------------------------------------|-----------------------|--------------------------------------------------|
| /lodell<br>(GP 10K-4                         | Max. Kapazitāt (Max)<br><mark>15 kg</mark>                                                     | Ablesbarkeit (d)<br>5 |                                                  |
| nzahl der Prüfp                              | unkte: Min 1 - Max 20 <b>*</b>                                                                 |                       |                                                  |
| Bitte geben Sie o                            | lie Anzahl der Checkpoints ein                                                                 | 6                     |                                                  |
| s können MIN 1                               | bis MAX 20 Checkpoints erste                                                                   | Ilt werden            | estätigen                                        |
| s können MIN 1                               | bis MAX 20 Checkpoints erste                                                                   | Ilt werden            | estätigen                                        |
| is können MIN 1                              | bis MAX 20 Checkpoints erste<br>festlegen, in welchem Zeitinter                                | Ilt werden            | unkt diese Kontrollpunkt-Prüfung erforderlich se |
| is können MIN 1<br>fier können Sie<br>täglit | bis MAX 20 Checkpoints erste<br>festlegen, in welchem Zeitinter<br><b>:h Wöchentlich</b>       | Ilt werden            | unkt diese Kontrollpunkt-Prüfung erforderlich se |
| is können MIN 1<br>lier können Sie<br>täglio | bis MAX 20 Checkpoints erste<br>festlegen, in welchem Zeitinter<br>th Wöchentlich              | Ilt werden            | unkt diese Kontrollpunkt-Prüfung erforderlich se |
| is können MIN 1<br>lier können Sie<br>täglic | bis MAX 20 Checkpoints erste<br>festlegen, in welchem Zeitinter<br>ch Wöchentlich<br>Tage<br>1 | Ilt werden            | unkt diese Kontrollpunkt-Prüfung erforderlich se |

Zunächst die Anzahl der Prüfpunkte eingeben. Es können zwischen 1 und 20 Prüfpunkten eingegeben werden. Danach auf "Bestätigen" klicken. Es erscheint die Eingabe zur Definition jedes einzelnen Prüfpunkts. Alle Felder ausfüllen.

| Erstellen Prüfpunkte |            |                 |          |                        |           |                   |            |
|----------------------|------------|-----------------|----------|------------------------|-----------|-------------------|------------|
| Punkt 14             | Earthest * | Tuiseant-Typ.*/ |          | - Unitere Toleranz 1 🕇 | Enibert   | Obere Tolecars 1+ | Ember.     |
| 7500                 | <u>g</u> ∨ | relativ         | ~        | 1                      | % ∨       | 1                 | <u>%</u> ~ |
| Punks 2+             | Erden *    | Toleranz-Typ*   |          | Untere Toleranz 2+     | Excited.* | Obere Tolerans 2+ | Enher      |
| 15000                | <u>g ~</u> | relativ         | <u> </u> | 1                      | <u> </u>  | 1                 | <u> </u>   |

Danach kann man ein Zeitintervall und einen Zeitpunkt festlegen, an dem die Prüfung erfolgen soll:

#### 1.5 Checkpunktfunktion Zeitintervall

Zeitintervall und Zeitpunkt der Prüfung definieren:

| tägli                                                    | ch                                                   | Wöchentlich                                            | Monatlich                                         | Jährlich                |                             |
|----------------------------------------------------------|------------------------------------------------------|--------------------------------------------------------|---------------------------------------------------|-------------------------|-----------------------------|
| O Jeder                                                  | Tage                                                 |                                                        |                                                   |                         | Tage                        |
| 🔘 Jeden W                                                | /ochentag                                            |                                                        |                                                   |                         |                             |
| Checkpoint-Int                                           | ervall zwisc                                         | hen 00:00 und 23:59 Uh                                 | ır   Beispiel 08:05(HH                            | :MM)*                   |                             |
| Wurden a<br>der Haker<br>scheint de<br>Verwend<br>KGP 10 | lle Feld<br>a ersche<br>er Siche<br>detes Ger<br>K-4 | er gefüllt, rech<br>eint. Danach a<br>erheitsstatus de | ts auf das Fel<br>uf den blauen<br>es Gerätes als | d<br>Button "Speichern" | klicken,<br>klicken. Es er- |
| Aktivier                                                 | t status                                             |                                                        |                                                   |                         |                             |
|                                                          |                                                      |                                                        |                                                   | "Aktiviert".            |                             |
| Mit Klick a                                              | auf das                                              | Feld erscheint                                         | der Haken                                         |                         |                             |
| Verwend<br>KGP 10<br>Prüfpun                             | detes Ger<br>1 <b>K-4</b><br>kt Status               | ät                                                     |                                                   |                         |                             |

Aktiviert

und rechts im Menü die Buttons:

| $\triangleright$ | Ausführen:<br>Prüfung manuell starten                            |
|------------------|------------------------------------------------------------------|
| Ø                | Bearbeiten:<br>Prüfpunkte und Zeitintervall und Zeitpunkt ändern |
| ()               | Deaktivieren:<br>Prüfung abschalten                              |

#### 1.6 Checkpunktfunktion Prüfen & Folgen

Bei aktivierter Prüfpunkt-Funktion kann mit der Waage gearbeitet werden, so lange alle Prüfungen erfolgreich verlaufen. Wird ein Test nicht bestanden, können Daten dieser Waage weder gespeichert noch ausgedruckt werden.

Ein Test wurde nicht bestanden, wenn:

- die Anzeige in einem oder mehreren Prüfpunkten außerhalb der Toleranz liegt
- wenn Kalibrierintervalle von einem oder mehreren Prüfgewichten abgelaufen sind
- wenn die Masse eines oder mehrerer Prüfgewichte außerhalb der zulässigen OIML-Toleranz liegt.

#### 1.6.1 Prüfpunkte neu justieren

In der Übersicht auf "Prüfpunkt-Funktion" klicken:

| E Klicken / Tippen<br>Zentrale<br>Gerätedaten | aãã <sup>Klicken / Tippen</sup><br>Prüfpunkt-Funktion | Klicken / Tippen<br>Mindestlast-<br>Funktion | Klicken / Tippen<br>Eichung /<br>Kalibrierung | Klicken / Tippen<br>Nivellierungs-<br>Funktion |
|-----------------------------------------------|-------------------------------------------------------|----------------------------------------------|-----------------------------------------------|------------------------------------------------|
|                                               | دقع <sup>Klicken /</sup><br>Einstell                  | (Tippen<br>Iprüfung<br>ISO-/                 | n / Tippen<br>mmenfassung<br>Ausdruck         |                                                |

Danach das Feld des Gerätes anklicken, das justiert werden soll. Der Haken im Feld erscheint, sowie rechts im Menü die drei Punkte "Ausführen", "Bearbeiten" und "Deaktivieren":

| Verwendetes Gerät<br>KGP 10K-4 |  |
|--------------------------------|--|
| Prüfpunkt Status<br>Aktiviert  |  |

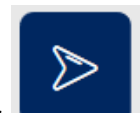

Auf "Ausführen" klicken, der Bildschirm zum neu Definieren der Prüfpunkte erscheint:

|                                | Prüfpunkt 1 von 2.                    | >0<                            |
|--------------------------------|---------------------------------------|--------------------------------|
| Untere Televangyerde<br>7425 g | Producente Genericht<br><b>7500</b> g | Obere Tuberentgrenze<br>7575 g |
| Tara 0a                        |                                       | ×                              |

Der erste Prüfpunkt kann nun eingestellt werden. Waage so lange belasten, bis der Bargraph grün angezeigt wird:

| Prüfpunkt<br>Austilaten Prolyunia | Prüfpunkt 1 von 2         |                                 |     |
|-----------------------------------|---------------------------|---------------------------------|-----|
|                                   | 7.498,5 kg                |                                 | >0< |
| Lintere Toleranzgrenze<br>7425 g  | Profpunkt Gewicht<br>7500 | Cibere Toleranagretae<br>7575 g |     |
| X Tara De                         |                           |                                 | ×   |

Anschließend unten rechts auf den blauen Button "Gewicht speichern" klicken. Der erste Prüfpunkt ist nun neu gespeichert.

Zum Definieren des zweiten Justierpunktes Waage entlasten und unten rechts auf "Prüfpunkt 1—" klicken. Der Bildschirm für den zweiten Prüfpunkt erscheint.

| Real Proof Proof P |                              |                                 |
|----------------------------------------------------------------------------------------------------|------------------------------|---------------------------------|
|                                                                                                    | Prüfpunkt 2 von 2            |                                 |
|                                                                                                    | <b>O</b> kg                  | >0<                             |
| Untere Tolerainigrenze<br>14850 g                                                                                                    | Profpusit Generat<br>15000 e | Obere Tolerangeretze<br>15150 g |
| 1                                                                                                    |                              |                                 |
| Tara 0 s                                                                                                    |                              | ×                               |

Hier ebenso Waage belasten, bis der Bargraph zu grün wechselt:

| Ruffaren Profpunkt                  |                            |                                 |     |
|-------------------------------------|----------------------------|---------------------------------|-----|
|                                     | 14.997,5 kg                |                                 | >0< |
| Litelarer Talerandgrenze<br>14850 g | Profpunkt Gewicht<br>15000 | Obere Yoldrantgrenze<br>15150 g |     |
| X Tara 0 s                          |                            |                                 | *   |

Alle weiteren Prüfpunkte so erfassen.

Wurden alle Prüfpunkte eingegeben erscheint unten rechts automatisch der Button "Zusammenfassung—". Auf diesen Button klicken:

Es erscheint die Zusammenfassung aller neu ermittelten Prüfpunkte mit dem entsprechenden Status:

| Aktueller Sicherheitsstatus dieses Gerätes |                                                                                                    |
|--------------------------------------------|----------------------------------------------------------------------------------------------------|
| Prüfpunkt Status: Bestehen                 | i de la companya de la companya de la companya de la companya de la companya de la companya de la companya de l |
| Prüfpunkt 1 : 7500 g                       | Status:Bestehen 🗸 +                                                                                             |
| Prüfpunkt 2 : 15000 g                      | Status:Bestehen 🗸 +                                                                                             |

Dieses Ergebnis mit dem Button unten rechts "Speichern" übernehmen.

#### 1.7 Checkpunktfunktion Mindestlast

Bei dieser Funktion kann jeder Waage ein sog. individuelles Mindestgewicht hinterlegt werden. Dieses individuelle Mindestgewicht bedeutet, dass die Waage blockiert, wenn die Last auf der Waage geringer ist, als dieses Gewicht. Dieses Mindestgewicht muss größer sein, als das tatsächliche Mindestgewicht der Waage.

Ist die Waage blockiert, können Daten weder gespeichert noch ausgedruckt werden.

In der Übersicht das Feld "Mindestlast-Funktion" anklicken:

| ⋷ଡ଼⋾ | Safety<br>Sicherheitsmanagement von Waager  | 1                                                                                           |                                              |                                               |                                                |
|------|---------------------------------------------|---------------------------------------------------------------------------------------------|----------------------------------------------|-----------------------------------------------|------------------------------------------------|
|      | Klicken / Tippen<br>Zentrale<br>Gerätedaten | مَمَّ <sup>Klicken / Tippen</sup><br>Prüfpunkt-Funktion<br>جقع <sup>Klicker</sup><br>Einste | Klicken / Tippen<br>Mindestlast-<br>Funktion | Klicken / Tippen<br>Eichung /<br>Kalibrierung | Klicken / Tippen<br>Nivellierungs-<br>Funktion |

Wurde noch keine Mindestlast für dieses Gerät definiert, erscheint "Nicht aktiviert":

| Aktueller Sic                    | stlast-Funktion<br>herheitsstatus dieses Gerätes |
|----------------------------------|--------------------------------------------------|
| Suche<br>Bitte geben Sie Ihre    | en Suchbegriff ein                               |
| Verwendetes G<br>KGP 10K-4       | erät                                             |
| Eichung Status<br>Nicht aktivier | Mindestlast-Funktion<br>t -                      |

Dieses Feld anklicken, es erscheint der Bildschirm zur Definition der Mindestlast. Geräteinformationen und Eichdaten werden angezeigt.

Individuelles Mindestgewicht eingeben und auf das Feld "Aktivieren Sie die Mindestlastprüfung" klicken.

| Aktueller Sicherheitsstatus dieses Gerätes |                        |                   |                       |                                |          |                                                      |  |  |
|--------------------------------------------|------------------------|-------------------|-----------------------|--------------------------------|----------|------------------------------------------------------|--|--|
| Geräteinformati                            | onen                   |                   |                       |                                |          |                                                      |  |  |
| Verwendetes Gerät<br>KGP 10K-4             | Max. Kapazit.<br>15 kg | ät (Max)          | Ablesbarkeit (d)<br>5 |                                |          |                                                      |  |  |
| Eichung                                    |                        |                   |                       |                                |          |                                                      |  |  |
| Waage (Klasse):<br>                        | Eichwert (e):<br>5 g   | Mindestla<br>1 kg | ast, METR (Min):      | Max. Kapazität (Max):<br>15 kg |          |                                                      |  |  |
| Mindestlast-Funktion                       | *                      |                   |                       |                                | Einheit* |                                                      |  |  |
| 2                                          |                        |                   |                       |                                | kg       | $\sim$                                               |  |  |
|                                            |                        |                   |                       |                                |          |                                                      |  |  |
|                                            |                        |                   |                       |                                |          | Wählen ✓<br>Aktivieren Sie die<br>Mindestlastprüfung |  |  |

Vorgang mit dem blauen Button unten rechts "Speichern" abschließen. Befindet sich das Gewicht auf der Wägeplatte unterhalb dieses Wertes, wird die Waage blockiert.

Wird die Mindestlast-Funktion erneut aufgerufen:

| ⋷ଡ଼⋾ | Safety<br>Sicherheitsmanagement von Waager  | ı                                       |                                                    |                                                       |                                                        |                                                                                    |                                                |
|------|---------------------------------------------|-----------------------------------------|----------------------------------------------------|-------------------------------------------------------|--------------------------------------------------------|------------------------------------------------------------------------------------|------------------------------------------------|
|      | Klicken / Tippen<br>Zentrale<br>Gerätedaten | សិប៊ី <sup>Klicken / 1</sup><br>Prüfpun | Tippen<br>kt-Funktion<br>جقع Klicken /<br>Einstell | Klicken /<br>Mindest<br>Funktion<br>Tippen<br>prüfung | Tippen<br>tlast-<br>n<br>El Klicken<br>Zusam<br>ISO-Au | Klicken / Tippen<br>Eichung /<br>Kalibrierung<br>/ Tippen<br>menfassung<br>Isdruck | Kilcken / Tippen<br>Nivellierungs-<br>Funktion |

erscheint nun der Status als "Aktiviert":

| Verwendetes Ger<br>KGP 10K-4 | rät                  |  |
|------------------------------|----------------------|--|
| Eichung Status               | Mindestlast-Funktion |  |
| Aktiviert                    | 2 kg                 |  |

### 1.7.1 Funktion deaktivieren

In der Übersicht Funktion aufrufen:

| ēφ∋ | Safety<br>Sicherheitsmanagement von Waagen    |                                                         |                                              |                                               |                                                |
|-----|-----------------------------------------------|---------------------------------------------------------|----------------------------------------------|-----------------------------------------------|------------------------------------------------|
|     | ➡ Klicken / Tippen<br>Zentrale<br>Gerätedaten | តថិជី <sup>Klicken / Tippen</sup><br>Prüfpunkt-Funktion | Klicken / Tippen<br>Mindestlast-<br>Funktion | Klicken / Tippen<br>Eichung /<br>Kalibrierung | Klicken / Tippen<br>Nivellierungs-<br>Funktion |
|     |                                               | دهم Klicken /<br>Einstell                               | Tippen<br>prüfung<br>ISO-Au                  | / Tippen<br>imenfassung<br>isdruck            |                                                |

#### Feld anklicken:

| Verwendetes Ger<br>KGP 10K-4 | rāt                  |  |
|------------------------------|----------------------|--|
| Eichung Status               | Mindestlast-Funktion |  |
| AKUVIET                      | 2 Kg                 |  |

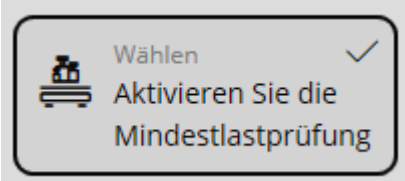

Danach

anklicken, der Haken verschwindet. Rechts unten auf "Speichern" klicken. Die Werte der Funktion bleiben dabei erhalten, die Funktion ist nur im Moment nicht aktiv, kann aber jederzeit wieder, mit Setzen des Hakens aktiviert werden.

#### 1.8 **Checkpunktfunktion Eichung / Kalibrierung**

Mit dieser Funktion kann jeder Waage eine Eich- und Kalibrierfrist hinterlegt werden. Ist die Frist verstrichen, wird die Waage blockiert.

Zuvor müssen Eich- und Kalibrierdaten unter dem Menüpunkt "Zentrale Gerätedaten" eingegeben worden sein (s. Kap. "Zentrale Gerätedaten eingeben").

In der Übersicht auf das Feld "Eichung / Kalibrierung" klicken:

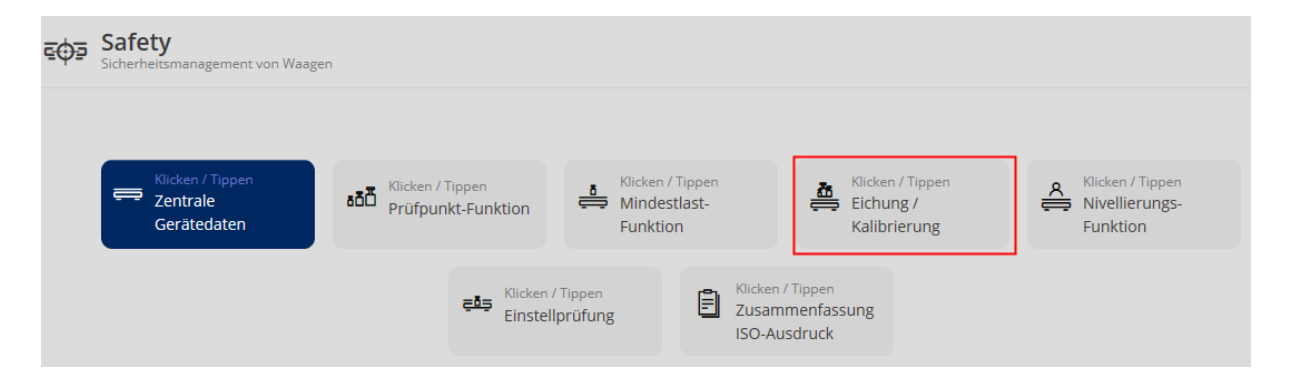

Der zuletzt eingestellte Status (aktiv/nicht aktiv) erscheint. Hier als Beispiel:

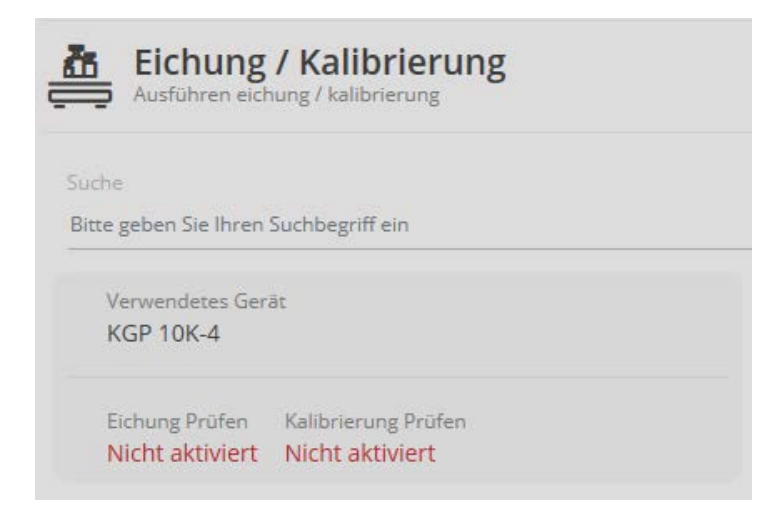

Auf das Feld klicken, um den jeweiligen Status zu bearbeiten:

| Eichung<br>Status der eic        | g / Kalibrierung             | g                                 |                     |
|----------------------------------|------------------------------|-----------------------------------|---------------------|
| Eichung / Kalibrie               | rung                         |                                   |                     |
| Verwendetes Gerät<br>KGP 10K-4   | Seriennummer<br>WD 190021353 | Interner Code<br>YKV-01           |                     |
| Letzte Nacheichung<br>2020-05-03 | Eichung Prüfen               | Letzte Kalibrierung<br>2020-05-03 | Kalibrierung Prüfen |
|                                  |                              | A Wahis                           | eren Elchung        |

Hier kann nun die Prüfung der Eichung und die Prüfung der Kalibrierung getrennt voneinander bearbeitet, aktiviert oder deaktiviert werden. Bei Aktivierung erscheint der Haken:

#### Hier als Beispiel beide aktiv:

| Eichung<br>Status der eic        | <b>5 / Kalibrierung</b>      | 3                                 |                       |
|----------------------------------|------------------------------|-----------------------------------|-----------------------|
| Eichung / Kalibrier              | rung                         |                                   |                       |
| Verwendetes Gerät<br>KGP 10K-4   | Seriennummer<br>WD 190021353 | Interner Code<br>YKV-01           |                       |
| Letzte Nacheichung<br>2020-05-03 | Eichung Prüfen               | Letzte Kalibrierung<br>2020-05-03 | Kalibrierung Prüfen   |
|                                  |                              | aktiv                             | en 🔽<br>Ieren Eichung |

Anschließend auf "Speichern" klicken. Die Prüfung ist nun bei beiden aktiv.

#### 1.9 Checkpunktfunktion Nivellierung

Mit dieser Funktion kann zu einer optische Prüfung der Nivellierung der Waage aufgerufen werden. Zu vorher vorgegebenen Zeiten wird der Benutzer aufgefordert, die Nivellierung der Waage zu prüfen und diese Prüfung zu bestätigen. Bleibt nach der vorgegebenen Zeit die Bestätigung aus, wird die Waage blockiert.

In der Übersicht das Feld "Nivellierungs-Funktion" anklicken:

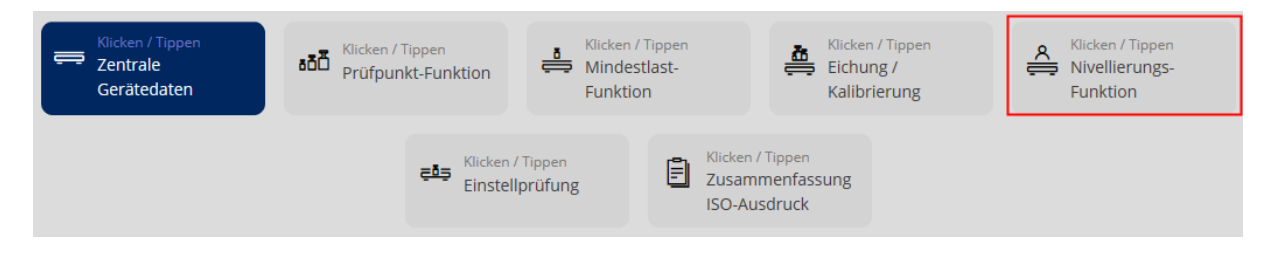

Gerät, für das diese Funktion eingestellt werden soll anklicken, der Bildschirm zum Einstellen dieser Funktion erscheint:

Hier nun das Zeitintervall einstellen, in dem zur Prüfung der Nivellierung aufgefordert werden soll: Hier als Beispiel:

| Aktueller S               | eiten Nivellieru<br>icherheitsstatus dieses Ger | Ings-Funktion                 |                                       |                        |                         |
|---------------------------|-------------------------------------------------|-------------------------------|---------------------------------------|------------------------|-------------------------|
| Geräteinforma             | ationen                                         |                               |                                       |                        |                         |
| Gerätemodell<br>KGP 10K-4 | Seriennummer<br>WD 190021353                    | Interner Waagencode<br>YKV-01 | Aktivierungsstatus<br>Nicht aktiviert | Letztes Intervalldatum | Nächstes Intervalldatum |
|                           |                                                 |                               |                                       |                        |                         |
| täglich                   | Wöchentlich                                     | Monatlich                     | Jährlich                              |                        |                         |
| ٦                         | Tage                                            |                               |                                       |                        |                         |
| O Jeder                   | 1                                               |                               |                                       | Tage                   |                         |
| 🔿 Jeden Woc               | hentag                                          |                               |                                       |                        |                         |
|                           |                                                 |                               | Wählen<br>aktivieren<br>Nivelliere    | n<br>ung               |                         |

Im Feld "aktivieren Nivellierung" den Haken setzen:

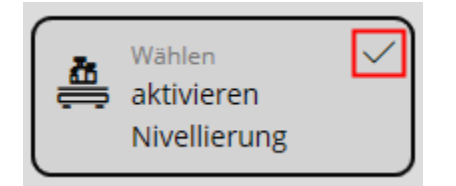

und anschließend auf "Speichern" klicken. Nun wird (hier im Beispiel) täglich zur Überprüfung der Nivellierung dieser Waage aufgefordert:

#### Erscheint diese Meldung:

|                                                                                                  | Nivellierung Status                                                                     |                                   |
|--------------------------------------------------------------------------------------------------|-----------------------------------------------------------------------------------------|-----------------------------------|
| V Gerätename:<br>KGP 10K-4                                                                       |                                                                                         |                                   |
| Bitte überprüfen Sie die Nivellierungsanzeige<br>korrigieren Sie bitte die Nivellierung, um sich | der Waage. Wenn die Waage nicht ordentl<br>erzustellen, dass die Waage richtig wiegt. D | ich nivelliert ist, dann<br>anke! |
| Nivellier Status Ok                                                                              |                                                                                         | Speichern                         |

Nivellierung prüfen, Haken setzen und auf "Speichern" klicken.

#### 1.10 Checkpunktfunktion Einstellprüfung (Justierprüfung)

Hier kann jeder Waage ein Zeitintervall zugeordnet werden, innerhalb dem der Benutzer zur Justierung der Waage aufgefordert wird. Wird nach diesem Aufruf die Waage nicht justiert, wird das Speichern von Wägeergebnissen automatisch blockiert.

In der Übersicht das Feld "Einstellprüfung" anklicken:

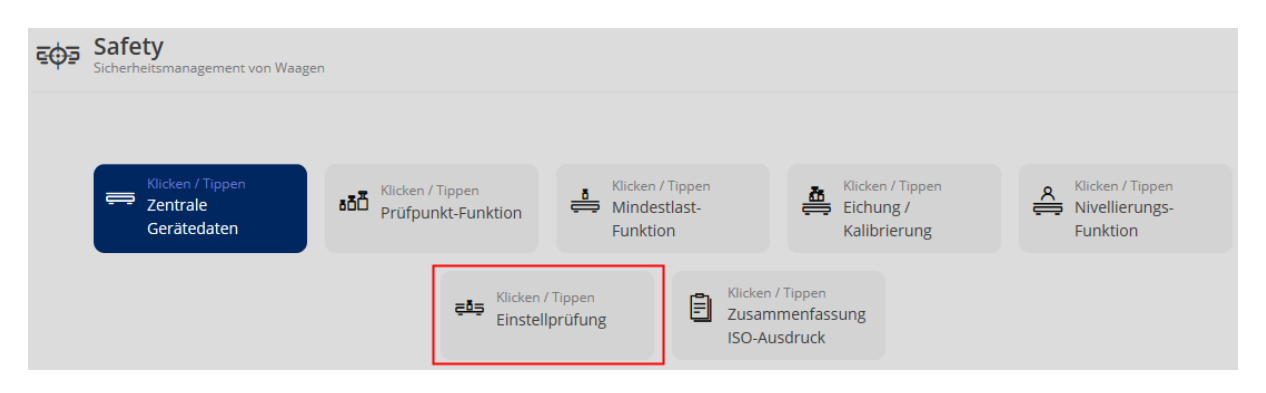

Es erscheint der Bildschirm zur Auswahl des Gerätes, dem die Justierprüfung hinterlegt werden soll. Feld des gewünschten Gerätes anklicken: **Hier als Beispiel:** 

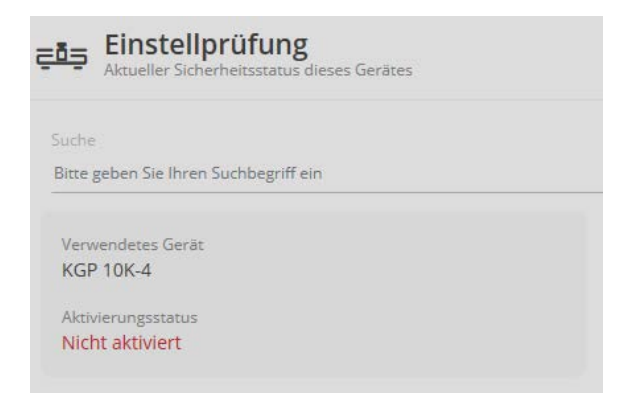

Feld anklicken, es erscheint die Geräteinformation und die Eingabefelder für die Justierprüfung. Die letzte Justierung und das Zeitintervall eintragen:

#### Hier als Beispiel:

| Aktueller Siche                                                 | en Einstellprüfu<br>erheitsstatus dieses Gerätes | ng                           |                                                         |
|-----------------------------------------------------------------|--------------------------------------------------|------------------------------|---------------------------------------------------------|
| Geräteinformati<br>Verwendetes Gerät<br>KGP 10K-4               | onen<br>Seriennummer<br>WD 190021353             | Interner Waagencod<br>YKV-01 | de                                                      |
| Hier können Sie festleg<br>Letzte Justierung (yyy<br>2020-08-17 | y-mm-dd)*<br>⊟ <u>C</u>                          | und wann die Einstellfur     | unktion an der jeweiligen Waage ausgeführt werden soll. |
| täglich                                                         | Wöchentlich                                      | Monatlich                    | Jährlich                                                |
| ● Jeder 1<br>○ Jeden Wocher                                     | ntag                                             |                              | Tage                                                    |
| Einstellintervall zwisch                                        | hen 00:00 und 23:59   Beisp                      | iel 08:05(HH:MM)*            |                                                         |
|                                                                 |                                                  |                              | Wählen<br>aktivieren<br>Einstellprüfung                 |

Danach, mit Setzen des Hakens im Feld "aktivieren Einstellprüfung" die Justierprüfung für dieses Zeitintervall aktivieren:

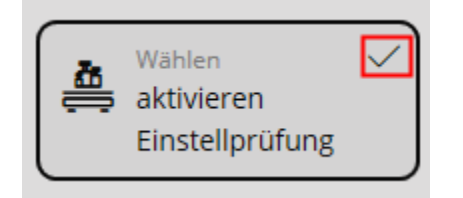

und anschließend rechts unten auf den Button "Speichern" klicken. Nun ist die Justierprüfungs-Funktion aktiviert.

Um diese Funktion zu deaktivieren, in der Übersicht auf das Feld "Einstellprüfung" klicken:

| ⋶∲⋽ | Safety<br>Sicherheitsmanagement von Waager    |                                    |                         |                        |                                        |                                               |                                                |
|-----|-----------------------------------------------|------------------------------------|-------------------------|------------------------|----------------------------------------|-----------------------------------------------|------------------------------------------------|
|     | ➡ Klicken / Tippen<br>Zentrale<br>Gerätedaten | المحققة Klicken / Klicken / Prüfpu | 'Tippen<br>nkt-Funktion | Hicker<br>Mind<br>Funk | n / Tippen<br>estlast-<br>tion         | Klicken / Tippen<br>Eichung /<br>Kalibrierung | Klicken / Tippen<br>Nivellierungs-<br>Funktion |
|     |                                               |                                    | د Klicken<br>Einstell   | / Tippen<br>Iprüfung   | E <sup>Klicker</sup><br>Zusar<br>ISO-A | n/ Tippen<br>nmenfassung<br>usdruck           |                                                |

Die Übersicht der Geräte erscheint. Gerät, dessen Justierprüfung deaktiviert werden soll anklicken. **Hier als Beispiel:** 

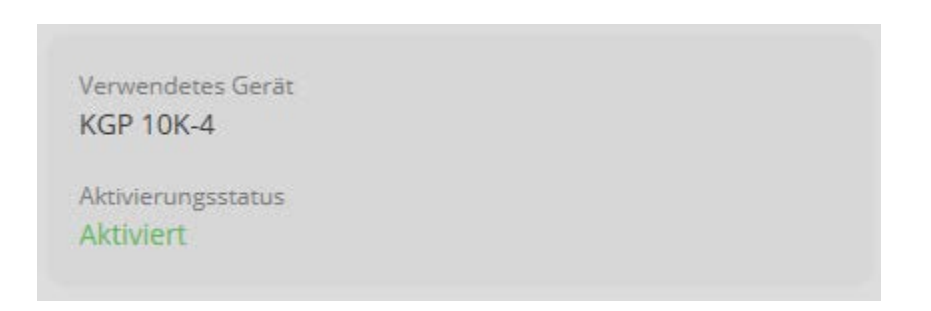

Die Geräteinformation erscheint. Unten den Haken im Feld "aktivieren Einstellprüfung" durch Anklicken entfernen:

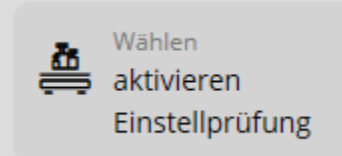

und rechts unten auf "Speichern" klicken. Die Justierprüfungsfunktion ist nun ausgeschaltet. Im Feld des Gerätes erscheint als Aktivierungsstatus "Nicht aktiv".

#### 1.11 Checkpunktfunktion Zusammenfassung ISO-Ausdruck

In diesem Protokoll wird der exakte Zustand der Waage zum Zeitpunkt des Ausdrucks erfasst. Es wird ein Überblick über den Eich- und Kalibrierzustand der Waage erstellt, sowie über den Nivellierungs-Check.

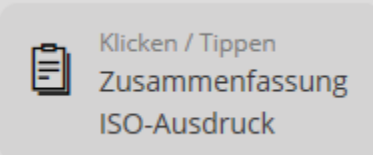

In der Übersicht auf das Feld

klicken. Danach das Feld

des Gerätes anklicken, von dem ein ISO-Ausdruck erstellt werden soll: Hier als Beispiel:

| Verwendetes Gerät |  |  |
|-------------------|--|--|
| KGP 10K-4         |  |  |
| Seriennummer      |  |  |
| WD 190021353      |  |  |
| Interner Code     |  |  |
| YKV-01            |  |  |

| Zusammenfassung ISO-Ausdruck<br>Aktueller Sicherheitsstatus dieses Gerätes |                                            |
|----------------------------------------------------------------------------|--------------------------------------------|
| Verwendetes Gerät<br>KGP 10K-4                                             | Mindestlast-Funktion                       |
| Seriennummer<br>WD 190021353                                               | Mindestlast-Funktion<br>1,5 kg             |
| Interner Code<br>YKV-01                                                    | Nivellierungs-Funktion                     |
| Standort des Geräts<br>-                                                   | Zuletzt durchgeführt<br>2020-10-13         |
| Max, Kapazität (Max)<br>15 kg                                              |                                            |
| S                                                                          |                                            |
| Elchung                                                                    | Kalibrierung                               |
| Zuletzt durchgeführt<br>2020-05-03                                         | Zuletzt durchgeführt<br>2020-05-03         |
| Nächste fällige Eichung<br>2021-05-03                                      | Nächste fällige Kalibrierung<br>2021-05-03 |
| Einstellprüfung                                                            |                                            |
| Letztes Anpassungsdatum<br>2020-08-17                                      |                                            |
| Nächstes Anpassungsdatum<br>2020-8-18                                      |                                            |
| Prüfpunkt Test                                                             |                                            |

Die Übersicht der erfassten Checkpunkte und ihr Status erscheint:

Mit dem Button rechts "Ausdrucken" kann diese Übersicht ausgedruckt werden:

| Drucker                                      |                                                    |              |
|----------------------------------------------|----------------------------------------------------|--------------|
| KONICA-Service an print2 V                   | < 1                                                | / 2 → □      |
| e App darf meine Druckeinstellungen<br>idern | KERN                                               |              |
| Ein                                          | Metrological status of this weig<br>Gerätedetails: | hing device  |
|                                              | Modell                                             | KGP 10K-4    |
|                                              | Seriennummer                                       | WD 190021353 |
| shchlung                                     | Interner Code                                      | YKV-01       |
| Hochformat 🗸                                 | Standort des Geräts                                |              |
|                                              | Max. Kapazität (Max):                              | 15 kg        |
|                                              | Ablesbarkeit (d)                                   | 5            |
| pien                                         | Datum                                              | 2020-10-15   |
| · · · · · ·                                  | Zeit                                               | 10.15.18     |
|                                              | Nutzername                                         | Poter Maier  |
| rbmodus                                      | Prüfpunkt Test                                     |              |
| 2                                            | Zuletzt durchgeführt                               | 2020-10-14   |
| Farbe V                                      | 1 : 7500 g                                         | Bestehen     |
|                                              | 2:15000 g                                          | Bestehen     |
|                                              | Mindestlast-Eurition                               |              |
| eitere Einstellungen                         | Mindestlast-Funktion                               | 1,5 kg       |
|                                              | Fichung                                            |              |
|                                              | Zuletzt durchgeführt                               | 2020-05-03   |
|                                              | Nächste fällige Eichung                            | 2021:05:03   |
|                                              | Kalibrierung                                       |              |
|                                              | Zuletzt durchgeführt                               | 2020-05-03   |
|                                              | Nächste fällige Kalibrierung                       | 2021 05 03   |
|                                              | Nachste fallige Kalibrierung                       | 2021-03-03   |
| Drucken Abbrechen                            |                                                    |              |

#### 1.12 Checkpunktfunktion Prüfgewichte

Mit dieser Funktion können bestimmte Prüfgewichte den jeweiligen Prüfpunkten zugeordnet werden. Wodurch dem Benutzer angezeigt werden kann, welches Prüfgewicht welchem Prüfpunkt zugeordnet wurde. Das System stellt hierbei sicher, dass nur solche Prüfgewichte ausgewählt werden können, deren erlaubte OIML-Toleranz kleiner als die erlaubte Toleranz des jeweiligen Prüfpunktes ist.

| Im Menü auf den Button         | ōō         | "Prüfgev | wichte" klio | cken. Wurden noch keine Prüf- |
|--------------------------------|------------|----------|--------------|-------------------------------|
|                                |            |          | <b>Č+</b> 3  |                               |
| gewichte angelegt, im Me cken. | nü auf der | n Button |              | "Prüfgewichte erstellen" kli- |

Der Bildschirm zum Anlegen eines neuen Prüfgewichts erscheint. Felder ausfüllen und nach Wunsch die Kalibrierungsfunktion aktivieren:

|                                     |           | OIML-Klasse      |          |           | Nenngewicht            |
|-------------------------------------|-----------|------------------|----------|-----------|------------------------|
| GP-10K                              |           | F2               |          | ~         | 10 kg                  |
| tere Toleranz*                      | Einheit * | Obere Toleranz * |          | Einheit*  | Bemerkung              |
| 0                                   | mg        | 160              |          | mg $\vee$ | Bitte eingeben Bemerku |
| Kalibrierungszeitraum *<br>3 Monate |           |                  | $\sim$   |           |                        |
| 3 Monate                            |           |                  | •        |           |                        |
| 2020-05-12                          |           |                  | <b>—</b> |           |                        |
|                                     |           | Finheit *        |          |           |                        |
| Tatsächliche konventionelle Masse * |           |                  |          |           |                        |

Danach auf den Button "Speichern" klicken. Das neue Prüfgewicht ist nun für diese Waage angelegt. Um die eingegebenen Daten zu prüfen oder zu ändern, auf das Feld des Prüfgewichts klicken:

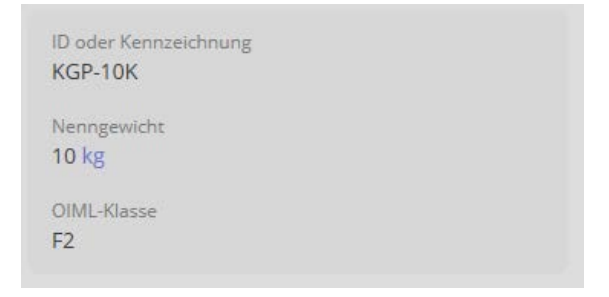

Die Daten des Prüfgewichts werden angezeigt und können mit den Buttons unten bearbeitet und neu abgespeichert oder gelöscht werden.